### START HERE: seattlecolleges.academicworks.com

## **STEP 1: Sign up to create an account – it's easy!**

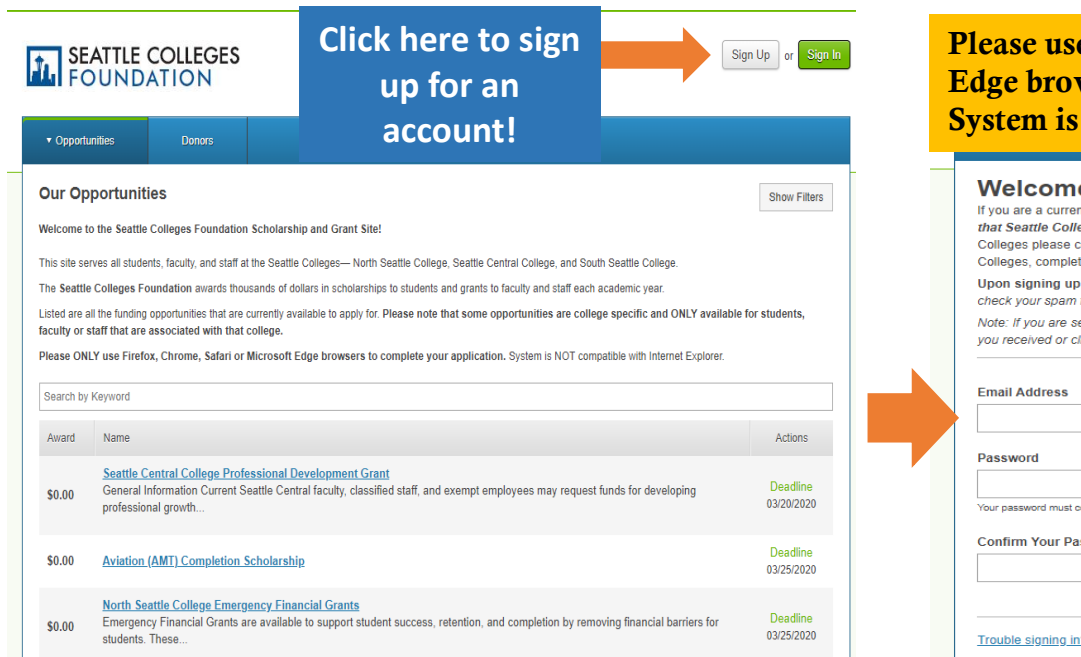

| lease use ONLY Firefox, Chr<br>dge browsers to complete you<br>ystem is NOT compatible wit                                                                                                    | ome, Safari or Microsoft<br>Ir scholarship application.<br>h Internet Explorer.                                                                                                    | an Up or Sign In |
|----------------------------------------------------------------------------------------------------|----------------------------------------------------------------------------------------------------|------------------|
| Welcome!<br>If you are a current Seattle Colleges student or faculty/staff, you are a<br>that Seattle Colleges has on file for you. You can choose your own<br>Colleges please contact the registration office to update your student<br>Colleges, complete and submit our two-page application found here g<br>Upon signing up for a scholarship account, you will receive a co<br>check your spam folder for this email. Once you have confirmed your<br>Note: If you are serving as a Reference or Reviewer, you do not need<br>your eceleved or click on truthle signing in | encouraged to create a scholarship account using the email<br>password. If you do not have an email with the Seattle<br>information. If you are not currently a student at any of Seattle<br>let-started to register your email address.<br>Infirmation email to ensure your identity. Please make sure to<br>account, you can begin accessing the system.<br>It o sign up for an account. Please refer to the invitation email |                  |
| Email Address                                                                                                    | Enter your email addres                                                                                                    | s, create        |
| Password Vour password must contain a minimum of 8 characters and include at least 1 digit, 1 u Confirm Your Password                                                                                                    | "sign up" button. Make sure to<br>confirm your account via email<br>first before you log in.                                                                                                    |                  |
| Trouble signing in2 • Sign In                                                                                                    | Sign Lin                                                                                                    |                  |

SEATTLE COLLEGES

Ť.

# STEP 2: Sign in to begin your application!

| SEATTLE COLLEGES                                                                                                    |                                                                                                    |                                                                                                    |                                                      |  |
|----------------------------------------------------------------------------------------------------|----------------------------------------------------------------------------------------------------|----------------------------------------------------------------------------------------------------|------------------------------------------------------|--|
|                                                                                                    | JUNDATION                                                                                                    |                                                                                                    |                                                      |  |
| ▼ Opportu                                                                                                    | inities Donors                                                                                                    |                                                                                                    |                                                      |  |
| Our Op                                                                                                    | Our Opportunities                                                                                                    |                                                                                                    |                                                      |  |
| Welcome to the Seattle Colleges Foundation Scholarship and Grant Site!                                                                      |                                                                                                    |                                                                                                    |                                                      |  |
| This site ser                                                                                                    | rves all students, faculty, and                                                                                                    | staff at the Seattle Colleges- North Seattle College, Seattle Central College, and South Seattle College.                                                                                                    |                                                      |  |
| The Seattle Colleges Foundation awards thousands of dollars in scholarships to students and grants to faculty and staff each academic year. |                                                                                                    |                                                                                                    |                                                      |  |
| Listed are a<br>faculty or s                                                                                                    | II the funding opportunities the<br>staff that are associated with                                                                                   | at are currently available to apply for. Please note that some opportunities are college specific and ONLY av                                                                                                    | ailable for students,                                |  |
| Please ONI                                                                                                    | LY use Firefox, Chrome, Saf                                                                                                    | i mat conege.<br>ari or Microsoft Edge browsers to complete your application. System is NOT compatible with Internet Explo                                                                                                    | rer.                                                 |  |
| Please ONI<br>Search by                                                                                                    | LY use Firefox, Chrome, Saf<br>Keyword                                                                                                    | t mat courege.<br>ari or Microsoft Edge browsers to complete your application. System is NOT compatible with Internet Explo                                                                                                    | rer.                                                 |  |
| Please ONI<br>Search by<br>Award                                                                                                    | LY use Firefox, Chrome, Saf<br>Keyword<br>Name                                                                                                    | i mat courege.<br>ari or Microsoft Edge browsers to complete your application. System is NOT compatible with Internet Explo                                                                                                    | rer. Actions                                         |  |
| Please ONI<br>Search by<br>Award<br>\$0.00                                                                                                  | LY use Firefox, Chrome, Saf<br>Keyword<br>Name<br>Seattle Central College<br>General Information Cur<br>professional growth                          | ari or Microsoft Edge browsers to complete your application. System is NOT compatible with Internet Explo<br>Professional Development Grant<br>rent Seattle Central faculty, classified staff, and exempt employees may request funds for developing                     | Actions Deadline 03/20/2020                          |  |
| Please ONI<br>Search by<br>Award<br>\$0.00                                                                                                  | LY use Firefox, Chrome, Saf<br>Keyword<br>Name<br>Seattle Central College<br>General Information Cur<br>professional growth<br>Aviation (AMT) Comple | ari or Microsoft Edge browsers to complete your application. System is NOT compatible with Internet Explo<br>Professional Development Grant<br>rent Seattle Central faculty, classified staff, and exempt employees may request funds for developing<br>tion Scholarship | rer. Actions Deadline 03/20/2020 Deadline 03/25/2020 |  |

| Opportunities                                                                                                    |                               |                          |  |  |  |
|----------------------------------------------------------------------------------------------------|-------------------------------|--------------------------|--|--|--|
|                                                                                                    | Applicants and Administrators | References and Reviewers |  |  |  |
| Welcome!                                                                                                    |                               |                          |  |  |  |
| If you have not already signed up for an account, you must do so prior to signing in on<br>this page. Please enter your account email (the email on file with Seattle Colleges)<br>and your password. If you need to recover your password or you have not yet<br>received an email confirming your account, please click on trouble signing in. |                               |                          |  |  |  |
| Please ONLY use Firefox, Chrome, Safari or Microsoft Edge browsers to complete your application. System is NOT compatible with Internet Explorer.                                                                                                    |                               |                          |  |  |  |
| Email Address                                                                                                    |                               |                          |  |  |  |
| Applicant / Administ                                                                                                    | rator Email Address           |                          |  |  |  |
| Password                                                                                                    |                               |                          |  |  |  |
|                                                                                                    |                               |                          |  |  |  |
|                                                                                                    |                               |                          |  |  |  |
| Trouble signing in? •                                                                                                    | <u>Sign Up</u>                | Sign In                  |  |  |  |

# **STEP 3: Complete the General Application**

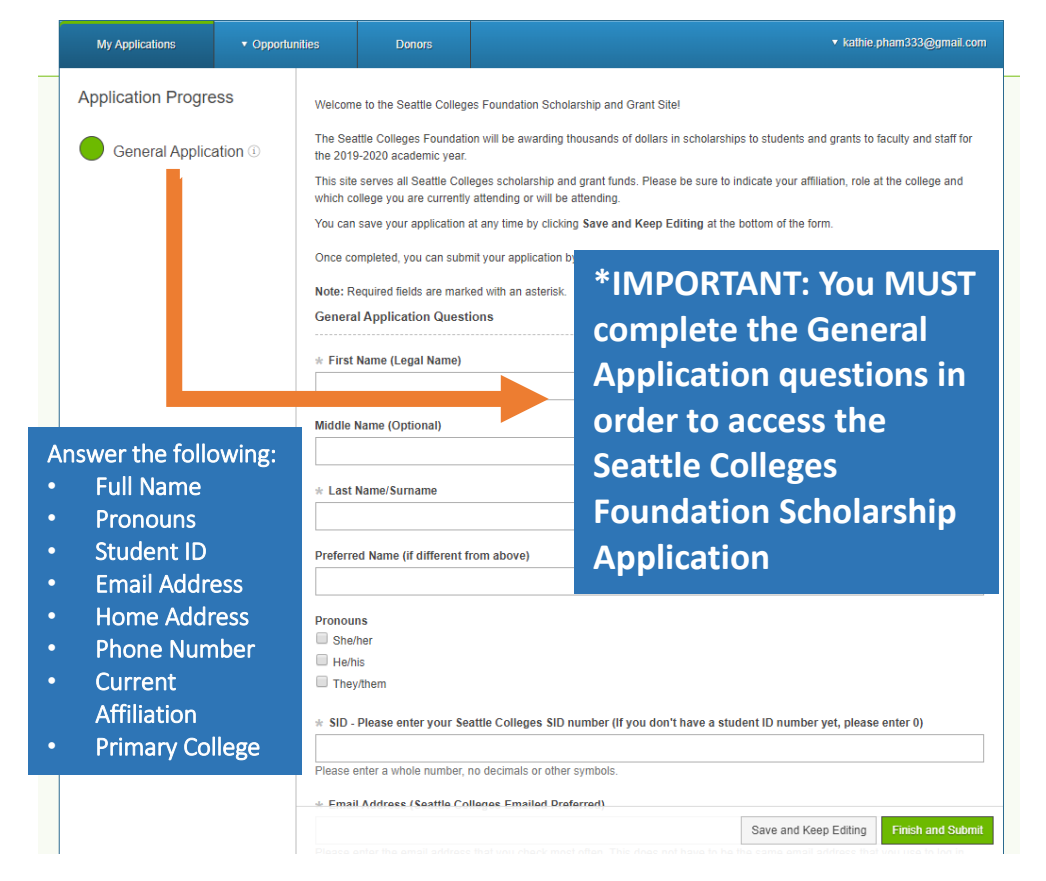

# **STEP 5: Other Recommended Opportunities**

You may be prompted to answer a few additional questions after completing your application. We encourage you to answer these to be qualified for additional scholarship opportunities.

## **STEP 4: Complete the Foundation Scholarship**

SEATTLE COLLEGES

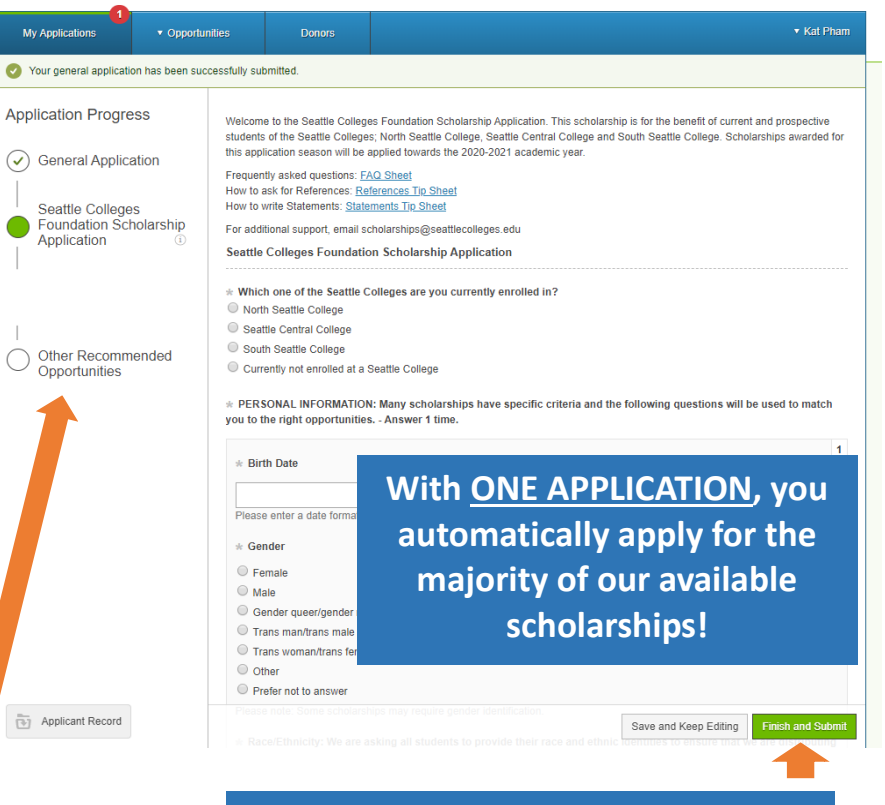

Make sure to click on "Finish & Submit" to complete your scholarship application

#### **KEY Scholarship Application Tips:**

- Always hit SAVE & KEEP Editing to keep your work
- Answer all questions; don't leave blanks
- Apply for additional opportunities
- Be sure to click on "Finish & Submit"
- Edits can continue up until the deadline on April 15